## Web 端如何新增记账(文档)

用户登录互海通 Web 端, 在**"费用管理→采购记账→供应商总账"**界面, 可按照以下步骤 1-9 进行操作:

有3种方法操作:

1、在"费用管理-供应商总账"界面(步骤 1),点击左上角"+新增记账"(步骤 2),

2、在"费用管理-供应商总账"界面,点击某供应商右侧的"新增记账"(步骤 2"),可对该 供应商该币种的未记账订单进行新增记账的操作,具体操作和步骤 2 一样。

3、在"费用管理-采购记账历史"界面(步骤 1'),点击左上角"+新增"(步骤 2'),

| 6 E            | 海科技<br>In UNIX TECH | ④ 互渐科技                                       |                                                                                          |                 | 工作台      | 音 (3665) 船舶AIS | 5 资讯 帮助             |              |                   |            | ¢.           | O Sconnie   |
|----------------|---------------------|----------------------------------------------|------------------------------------------------------------------------------------------|-----------------|----------|----------------|---------------------|--------------|-------------------|------------|--------------|-------------|
| 全部菜单           | .⊕                  | 供应商总账                                        | 采购记账历史                                                                                   |                 |          |                |                     |              |                   |            |              |             |
| 111 公告管        | 12                  |                                              |                                                                                          |                 |          |                |                     |              | 通过筛选              | 框可快速       | 東 查找目        | 标           |
| t sam          | HH >                | +###298 144                                  | thinks                                                                                   |                 |          |                |                     |              | 有账务往来 🗸           | 正常         | ♥ 供应商关键字     | Q III G     |
| <u>2</u> 船员管   | - HE                |                                              |                                                                                          |                 | 成交订单     |                | :21K                |              | 516 + H 8/8 ()    | +00        |              |             |
| □ 船员费          | 用 >                 | 供应的                                          | 供应商状态                                                                                    | m#P             | 订单数量     | 成交金额           | 已付款                 | 已收票          | SELECT COMPANY OF | MODEL CO   | DAGROWING (U | 39:17       |
| 2. 159H        | 理 >                 | 249* 点击                                      | 可新增证                                                                                     | 账               | 0        | 0.00           | 0.00                | 0.00         | 8,000.00          | 8,000.00   | 0.00         | 新增记账        |
| T 1910-6       | ·养 >                | A阿来 (阿来)                                     | 正常                                                                                       | USD             | 1        | 32,000.00      | 1,000.00            | 1,000.00     | 31,000.00         | 31,000.00  | 0.00         | 新增记账        |
| ₽ 细修管          | HH >                | jlangyong供应商123<br>(姜泳1231)                  | 正常                                                                                       | CNY             | 6        | 3,277,225.80   | 3,275,493.80        | 3,275,493.80 | 1,733.00          | 1,733.00   | 0.00         | 新增记账        |
| ☆ 库存着          | 72 >                | 测试指给由#4202011<br>1204 (测试指给由#4<br>020111204) | 1<br>2 正常                                                                                | CNY             | 2        | 1,030.00       | 0.00                | 0.00         | 1,030.00          | 1,030.00   | 0.00         | 新增记账        |
| ☆ 采約番<br>目 養用智 | 理 ><br>理 <b>、</b> ~ | 测试航海图书202011<br>1201 (测试航海图书)<br>020111201)  | 1<br>2 正常                                                                                | CNY             | 1        | 513.00         | 0.00                | 0.00         | 513.00            | 513.00     | 0.00         | 新生物记录系      |
| 的民             | 1810                | 公司13 (公司13)                                  | 正常                                                                                       | CNY             | 1        | 30.00          | 1.00                | 1.00         | 29.00             | 29.00      | 0.00         | 85.14 C.R.E |
| 1.             | 依次系                 | 、击进入供                                        | <u></u> <u> </u> <u> </u> <u> </u> <u> </u> <u> </u> <u> </u> <u> </u> <u> </u> <u> </u> | 长界面             | 1        | 2,640.00       | 2.00 //             |              | 2.640.00          | 2.640.00   | 影响之影         |             |
| -              | 28 V                | 江南皮革厂 (中美玉)                                  | 正常                                                                                       | CNY             | 13       | 40,206,168.10  |                     | ᄴᆆ           |                   |            |              |             |
| Γ              | (REALE              | 江南皮革厂 (栾美玉)                                  | 正常                                                                                       | USD             | 2        | 806,025.00     | 1%]洪川               |              | 中的素心              | ていませせ      | 17.新增比       | FLITHT      |
|                | 采购记账历史              | 上海利海航运(马化<br>牌)                              | 正常                                                                                       | CNY             | 16       | 828,228.60     | 285,294.60 🛕        | 285,294.60 🛕 | 542,934.00        | 542,934.00 | 0.00         | 新塘记账        |
| ● 商务管          | 理 >                 |                                              |                                                                                          |                 |          |                |                     |              |                   |            |              |             |
| iii emerk      | 告 >                 |                                              |                                                                                          |                 |          |                |                     |              |                   |            | < 1 2        | > 跳至 页      |
|                |                     |                                              |                                                                                          |                 |          |                |                     |              |                   |            |              |             |
| 通过             | t筛选                 | 框快速查                                         | 找目标订                                                                                     | 单               |          | 请选择订单和         | 1应付款项               |              |                   |            |              | 8           |
| 中海科技(新         | (例)                 | ▼ 联系人                                        | 后伯天健学                                                                                    | •<br>• #ROBUS   | 30       | 0              | (Y <b>▼ 1835</b> 清空 |              | 4                 | 、点击约       | 继续操作         | +9359961:   |
| 采购订单           | 其他应付款               | →点击可                                         | 切换至其                                                                                     | 他应付款            | 次界面      |                |                     |              |                   |            |              |             |
|                | 船舶名称                | 订单编号                                         | 联系人                                                                                      | 英型/项数           | 订单总价     | 采购日            | 期 脸书                | 情况           | 已付款 记時            | 状态 日刊      | 日 开展状态       | 操作          |
|                | 互油一号                | O210223000                                   | 3 杨刚                                                                                     | 类型: 备件<br>数量: 2 | 2,040.00 | 2021-02        | 1-23 正常验收           |              | 1,000.00 8853     | 0.0 MISi   | ) 未开票        | 记账历史        |
| J.             | 勾选需                 | 需要记账的                                        | 自主                                                                                       |                 |          |                |                     |              | 占击可望              | 与看该采       | 购订单的         |             |
|                | 12-21               | JANNA.                                       |                                                                                          |                 |          |                |                     |              | шыр               | 二日以个       | H-H LACA     |             |

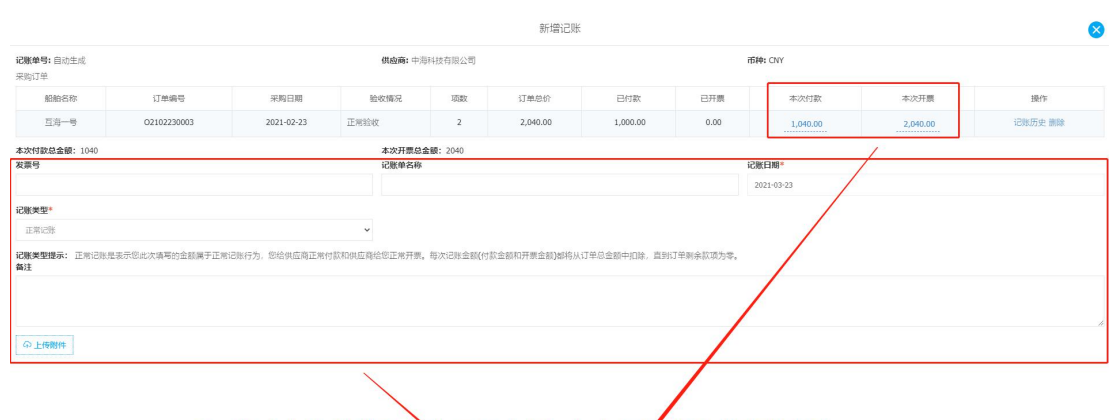

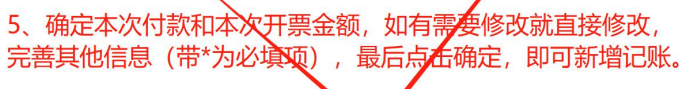

With:

| G          | 互海科技           | ( | ⊙ 互海科技                                        |           |     | 工作者  | 合 (3665) 船舶AI! | 5 资讯 帮助      |              |               |               | <b>D</b> | ② 👧 Connie |
|------------|----------------|---|-----------------------------------------------|-----------|-----|------|----------------|--------------|--------------|---------------|---------------|----------|------------|
| 全部有        | ŧ单⊙            |   | 供应商总账                                         | 采购记账历史    |     |      |                |              |              |               |               |          |            |
| ● ☆ ◎      | 古情理            | > | 十新增记账 具他                                      | <u>应付</u> | 6、点 | 击可进行 | 应付款的           | 新增           |              | 有账务往来 ✓       | 正常            | ◆ 供应商关键字 | Q EEG      |
| £ #        | 民管理            | > | 供应商                                           | 供应商状态     | 而种  | 成交订单 | 成交金額           | 记账<br>已付款    | 已收票          | 剩余未付账款 ①      | 未收票 ①         | 已收票未付款 ① | 操作         |
| 2 10       | 肉数用            | 2 | A阿来 (阿来)                                      | 正常        | CNY | 0    | 0.00           | 0.00         | 0.00         | 8,000.00      | 8,000.00      | 0.00     | 新编记账       |
| 育 维        | 修保养            | > | A阿来 (阿来)                                      | 正常        | USD | 1    | 32,000.00      | 1,000.00     | 1,000.00     | 31,000.00     | 31,000.00     | 0.00     | 新增记账       |
| & 维        | 修贊理            | > | jiangyong供应商123<br>(姜泳1231)                   | 正常        | CNY | 6    | 3,277,225.80   | 3,275,493.80 | 3,275,493.80 | 1,733.00      | 1,733.00      | 0.00     | 新增记账       |
| @ 库        | 存着理            | > | 测试指胎的图料202011<br>1204 (测试胎胎的图料2<br>020111204) | 正常        | CNY | 2    | 1,030.00       | 0.00         | 0.00         | 1,030.00      | 1,030.00      | 0.00     | 新编记账       |
|            | 90世/#<br>用管理   | ~ | 洲过航海图书202011<br>1201 (别试航海图书2<br>020111201)   | 正常        | CNY | 1    | 513.00         | 0.00         | 0.00         | 513.00        | 513.00        | 0.00     | 新增记账       |
|            | 船员接销           |   | 公司13 (公司13)                                   | 正常        | CNY | 1    | 30.00          | 1.00         | 1.00         | 29.00         | 29.00         | 0.00     | 新增记账       |
|            | 船相接销           | > | 互江产品则试公司<br>(李文秀)                             | 正常        | CNY | 1    | 2,640.00       | 0.00         | 0.00         | 2,640.00      | 2,640.00      | 0.00     | 新端记账       |
|            | 备用全管理<br>受称/2# | 2 | 江南皮革厂 (杂美玉)                                   | 正常        | CNY | 13   | 40,206,168.10  | 0.00         | 0.00         | 40,206,168.10 | 40,206,168.10 | 0.00     | 新增记账       |
|            | 供应向总服          |   | 江南皮革厂 (奈美玉)                                   | 正常        | USD | 2    | 806,025.00     | 805,000.00   | 805,000.00   | 1,025.00      | 1,025.00      | 0.00     | 新增记账       |
|            | 咸购记账历史         |   | 上海利海航运 (马化<br>)約)                             | 正常        | CNY | 16   | 828,228.60     | 285,294.60 🔺 | 285,294.60 🔺 | 542,934.00    | 542,934.00    | 0.00     | 新增记账       |
| ● n<br>□ £ | 务管理<br>帕报告     |   |                                               |           |     |      |                |              |              |               |               | < 1 2    | > 跳至 页     |

| 十新煤炭付款    |               |             |             | &王曰柄* 市种*<br>CNY             |
|-----------|---------------|-------------|-------------|------------------------------|
| 温馨提示:"新增应 | <b>底雨点击</b> 新 | 动兽::::      | 占何界面        | 应付账款 应付账款(已开票未付款)            |
| 供应商名称     | 发生日期          | 应付账款        | 应付账款(已开票)   | 0 未开题: 0                     |
| belle11   | 2020-05-08    | 80,000.00   | 40,000.00   | 备注                           |
| belle11   | 2020-06-30    | 1,300.00    | 500.00      |                              |
| belle11   | 2020-06-29    | 2,000.00    | 1,000.00    |                              |
| belle11   | 2020-06-30    | - 2,000.00  | - 1,000.00  |                              |
| belle11   | 2020-07-09    | - 10,000.00 | - 10,000.00 | 操作词: Connie 操作问题: 2021-03-24 |
| belle11   | 2020-08-14    | 3,000.00    | 1,000.00    | 命 上傳時件                       |
| belle11   | 2020-08-16    | 2,500.00    | 500.00      |                              |
| belle11   | 2020-07-29    | 77.00       | 33.00       |                              |
| belle11   | 2020-08-17    | 187.00      | 88.00       |                              |
|           |               |             |             |                              |
|           |               |             |             | 3、填马应门永信总(市 乃必填坝),取口点击调。     |
|           |               |             |             |                              |
|           |               |             |             |                              |